Bei der Umsetzung des neue Menüs wurde darauf geachtet nurmehr 2 Menüebenen zu erhalten. Bisher gab es oftmals 3 Ebenen, z.B. Vertrieb - Kontakte (Profile) - Neue Firma . Um trotzdem eine gute Übersichtlichkeit zu gewährleisten wurde ein neues Menükonzept - die "Kachelseiten" - eingeführt. Bei Klick auf einen Menüpunkt der 2. Ebene (z.B. Neuer Kontakt) wird die Kachelseite mit allen Möglichkeiten dargestellt, wie ein neuer Kontakt angelegt werden kann. Diese Kachelseiten finden sich z.B. auch beim Import/Export, Einstellungen, usw.

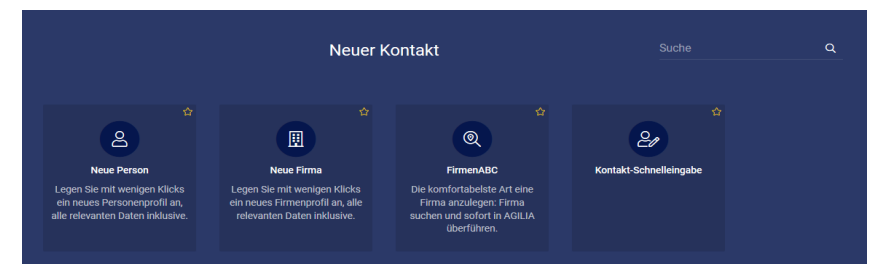

| Menüpunkt alt                 | Menüpunkt neu                            | Kommentar                                                                                                    |
|-------------------------------|------------------------------------------|----------------------------------------------------------------------------------------------------|
| Tacho-Symbol                  |                                          |                                                                                                    |
| Funktionen                    |                                          |                                                                                                    |
| Butler                        | Benutzermenü - Butler                    | In der ersten Menüleiste wird der derzeit eingeloggte<br>Benutzer dargestellt (inkl. Benutzerbild falls hinterlegt). Hier<br>lässt sich ein Menü mit den benutzerspezifischen<br>Menüpunkten aufklappen. |
| E-Mail-Nachrichten            | Benutzermenü - Nachrichten (Kachelseite) |                                                                                                    |
| Kalender                      | Benutzermenü - Mein Kalender             |                                                                                                    |
| Nachrichten                   | Benutzermenü - Nachrichten (Kachelseite) |                                                                                                    |
| Berichtsmanager               | Reports - Individuelle Berichte          |                                                                                                    |
|                               |                                          |                                                                                                    |
| Vertrieb                      |                                          |                                                                                                    |
| Vertrieb - Kontakte (Profile) |                                          |                                                                                                    |
| Suche                         | Kontakte - Suche                         |                                                                                                    |
| FirmenABC                     | Kontakte - Neuer Kontakt (Kachelseite)   |                                                                                                    |
| Neue Person                   | Kontakte - Neuer Kontakt (Kachelseite)   |                                                                                                    |
| Neue Firma                    | Kontakte - Neuer Kontakt (Kachelseite)   |                                                                                                    |
| Schnelleingabe                | Kontakte - Neuer Kontakt (Kachelseite)   |                                                                                                    |
| Dublettenassistent            | Kontakte - Dubletten-Check               |                                                                                                    |
| Projekt-Schnelleingabe        | To-Dos - Projekt-Schnelleingabe          |                                                                                                    |
| Vertrieb - Neue Tickets       |                                          |                                                                                                    |

| Zahlungseingang            | To-Dos - Neue Aktivität (Kachelseite)   |                                                                                    |
|----------------------------|-----------------------------------------|------------------------------------------------------------------------------------|
| Aufgabe                    | To-Dos - Neue Aktivität (Kachelseite)   |                                                                                    |
| Vertrieb - Vertriebslisten |                                         |                                                                                    |
| Aufgabenliste              | Reports - AGILIA-Berichte (Kachelseite) |                                                                                    |
| Geburtstage                | Reports - AGILIA-Berichte (Kachelseite) |                                                                                    |
| Kundenbelege               | Reports - AGILIA-Berichte (Kachelseite) |                                                                                    |
| Offene Posten              | Reports - AGILIA-Berichte (Kachelseite) |                                                                                    |
| Opportunities              | Reports - AGILIA-Berichte (Kachelseite) |                                                                                    |
| Dokumente                  | Reports - AGILIA-Berichte (Kachelseite) |                                                                                    |
| Vertrieb - Berichte        |                                         |                                                                                    |
| Konsolidierungsreport      | Reports - AGILIA-Berichte (Kachelseite) |                                                                                    |
| Kontaktreport              | Reports - AGILIA-Berichte (Kachelseite) |                                                                                    |
| Projektreport              | Reports - AGILIA-Berichte (Kachelseite) |                                                                                    |
| Projektcontrolling-Report  | Reports - AGILIA-Berichte (Kachelseite) |                                                                                    |
| Leistungszeiterfassung     | To-Dos - Leistungszeiterfassung         |                                                                                    |
|                            |                                         |                                                                                    |
| Marketing                  |                                         |                                                                                    |
| Marketing - Kampagnen      |                                         |                                                                                    |
| Kampagnen                  | Marketing - Kampagnen                   |                                                                                    |
| Zielgruppenselektion       | Kontakte - Zielgruppenselektion         |                                                                                    |
| Telefonie                  | Marketing - Telefonie                   |                                                                                    |
| Marketing - Import         |                                         |                                                                                    |
| Importassistent            | Kontakte - Import/Export (Kachelseite)  | Umbenennung des Menüpunkts von "Importassistent" in<br>"Manueller Datenimport"     |
| Periodischer Import        | Kontakte - Import/Export (Kachelseite)  |                                                                                    |
| Marketing - Export         |                                         |                                                                                    |
| Profil Export              | Kontakte - Import/Export (Kachelseite)  | Umbenennung des Menüpunkts von "Profil Export" in<br>"Kontakt-Export"              |
| Outbound Export            | Kontakte - Import/Export (Kachelseite)  | Umbenennung des Menüpunkts von "Outbound Export" in<br>"Telefoniekampagnen-Export" |
| Brief Export               | Kontakte - Import/Export (Kachelseite)  | Umbenennung des Menüpunkts von "Brief Export" in<br>"Serienbrief-Export"           |
| Veranstaltung Export       | Kontakte - Import/Export (Kachelseite)  |                                                                                    |
| Exportstruktur             | Kontakte - Import/Export (Kachelseite)  |                                                                                    |
| Periodischer Export        | Kontakte - Import/Export (Kachelseite)  |                                                                                    |
| Marketing - Berichte       |                                         |                                                                                    |
| Kampagnenübersicht         | Reports - AGILIA-Berichte (Kachelseite) |                                                                                    |

| Meine Telefonate                    | Reports - AGILIA-Berichte (Kachelseite)                        |                                                                                                    |
|-------------------------------------|----------------------------------------------------------------|----------------------------------------------------------------------------------------------------|
|                                     |                                                                |                                                                                                    |
| Wissensmanagement                   |                                                                |                                                                                                    |
| Wissensmanagement - Verwaltung      |                                                                |                                                                                                    |
| Listen                              | Zahnrad-Symbol (Einstellungen) - Listenverwaltung              |                                                                                                    |
| Wissensbaum                         | Wissen - Wissen verwalten                                      | Umbenennung des Menüpunkts von "Wissensbaum" in<br>"Wissen verwalten"                                                                                                    |
| Wissensmanagement - Ansicht         |                                                                |                                                                                                    |
| Listen                              | To-Dos - Meine Listen                                          |                                                                                                    |
| Wissen                              | Wissen - Wissen öffnen                                         | Umbenennung des Menüpunkts von "Wissen" in "Wissen<br>öffnen"                                                                                                    |
| Wissensmanagement - Berichte        |                                                                |                                                                                                    |
| Wissensübersicht                    | Reports - AGILIA-Berichte (Kachelseite)                        |                                                                                                    |
|                                     |                                                                |                                                                                                    |
| Zahnrad-Symbol (Einstellungen)      |                                                                |                                                                                                    |
| Einstellungen - Meine Einstellungen |                                                                |                                                                                                    |
| Passwort ändern                     | Benutzermenü - Passwort ändern                                 |                                                                                                    |
| Meine Einstellungen                 | Benutzermenü - Meine Einstellungen                             |                                                                                                    |
| Favoriten-Menü                      | Favoriten-Symbol (Stern) - Zum erweiterten Favoriten-Menü      | Favoriten können nun einfach durch klick auf das Stern-<br>Symbol neben den Favoriten-Icons geändert werden. Um<br>zum bisher bekannten Favoriten-Menü zu gelangen wird ein<br>zusätzlicher Menüpunkt "Zum erweiterten Favoriten-Menü"<br>angeboten |
| Einstellungen-System                |                                                                |                                                                                                    |
| Konfiguration                       | Zahnrad-Symbol (Einstellungen) - Konfiguration                 |                                                                                                    |
| Erweiterungsassistent               | Zahnrad-Symbol (Einstellungen) - Erweiterungsassistent         |                                                                                                    |
| Systemweite Anzeigeeinstellungen    | Zahnrad-Symbol (Einstellungen) - Systemweite Anzeigeoptionen   |                                                                                                    |
| Einstellungen - Benutzer/Gruppe     |                                                                |                                                                                                    |
| Arbeitszeiten                       | Reports - AGILIA-Berichte (Kachelseite)                        |                                                                                                    |
| Benutzer                            | Zahnrad-Symbol (Einstellungen) - Benutzer/Gruppe (Kachelseite) |                                                                                                    |
| Benutzerreport                      | Reports - AGILIA-Berichte (Kachelseite)                        |                                                                                                    |
| Gruppe                              | Zahnrad-Symbol (Einstellungen) - Benutzer/Gruppe (Kachelseite) |                                                                                                    |
| Rolle                               | Zahnrad-Symbol (Einstellungen) - Benutzer/Gruppe (Kachelseite) |                                                                                                    |
| Einstellungen - Einstellungen       |                                                                |                                                                                                    |
| Außendienst/Termine                 | Zahnrad-Symbol (Einstellungen) - Einstellungen (Kachelseite)   |                                                                                                    |
| Automatisierte Prozesse             | Zahnrad-Symbol (Einstellungen) - Automatisierte Prozesse       |                                                                                                    |
| Belege                              | Zahnrad-Symbol (Einstellungen) - Einstellungen (Kachelseite)   |                                                                                                    |

| Dynabase           | Zahnrad-Symbol (Einstellungen) - Einstellungen (Kachelseite) |                                                |
|--------------------|--------------------------------------------------------------|------------------------------------------------|
| E-Mail-Vorlagen    | Zahnrad-Symbol (Einstellungen) - Einstellungen (Kachelseite) |                                                |
| Opportunities      | Zahnrad-Symbol (Einstellungen) - Einstellungen (Kachelseite) |                                                |
| Outbound           | Zahnrad-Symbol (Einstellungen) - Einstellungen (Kachelseite) |                                                |
| Projekte           | Zahnrad-Symbol (Einstellungen) - Einstellungen (Kachelseite) |                                                |
| System             | Zahnrad-Symbol (Einstellungen) - Einstellungen (Kachelseite) |                                                |
| Ticketing          | Zahnrad-Symbol (Einstellungen) - Einstellungen (Kachelseite) |                                                |
| Wissensdatenbank   | Zahnrad-Symbol (Einstellungen) - Einstellungen (Kachelseite) |                                                |
|                    |                                                              |                                                |
| Weitere Funktionen |                                                              |                                                |
| Abmelden-Icon      | Benutzermenü - Abmelden                                      | Das Icon zum Abmelden aus AGILIA wurde aus der |
|                    |                                                              | Menüleiste entfernt und befindet sich nun im   |
|                    |                                                              | Benutzermenü                                   |